# QIG: VMS – CarGisPlayer ver 5.3

Please prepare two PC with installed CarGisPlayer. One for Server.(Steps as server mode)

The other for Operation.(Steps as client mode)

\*Download CarGisPlayer from CD or website.

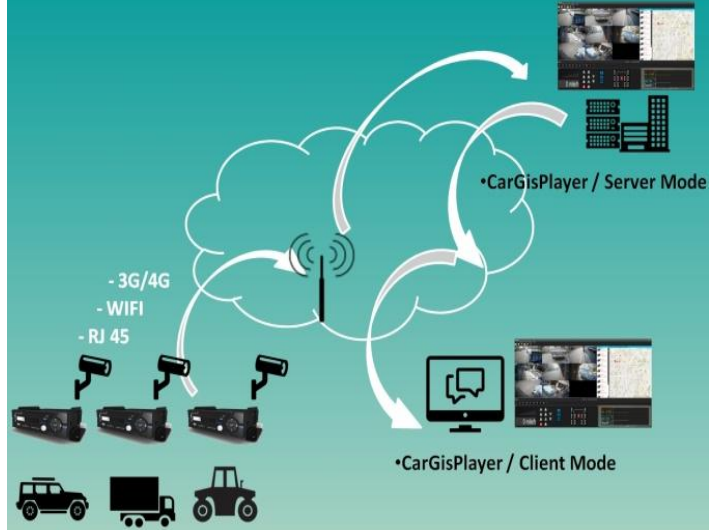

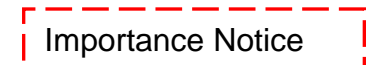

Package protocol use often involves difficulties in the networks with firewalls and NAT. Before the VMS start work, please check the port was opened on the firewall as below:

PORT : 1200~1210, 2200~2210, 3300~3310

## \*Server mode setup

(1)Select "Settings"  $\rightarrow$  "Server/client".

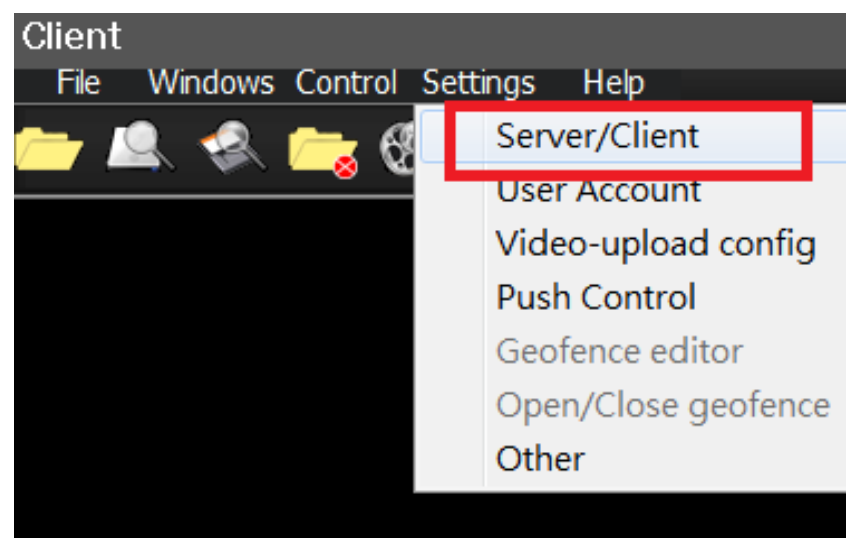

(2)Select "Server Mode", then click "Login".

| Server mode ○ C | lient  |
|-----------------|--------|
| Server IP       |        |
| Password        | Consul |

(3)Select "settings"  $\rightarrow$  "User account"  $\rightarrow$  "Add GROUP", create new account.

Step1. Select " User Account "

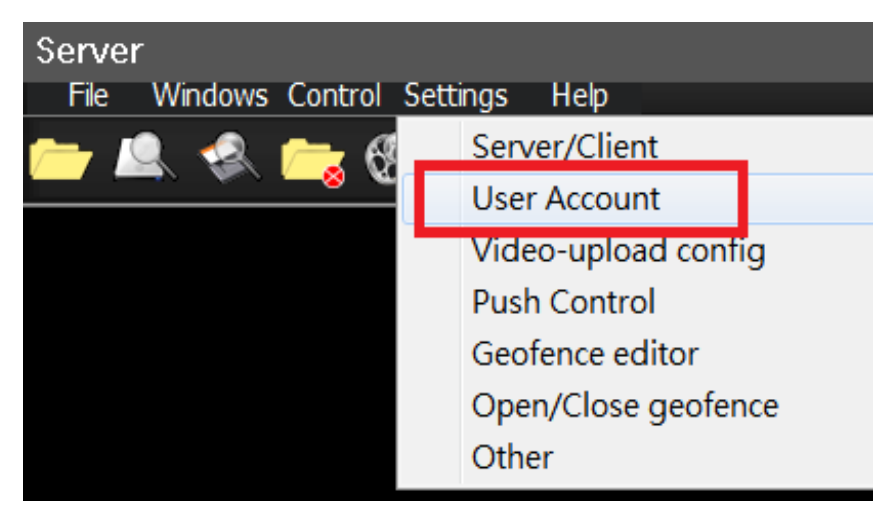

### Step2. Click " Add Group "

|                 |     |          |               |                | ×         |
|-----------------|-----|----------|---------------|----------------|-----------|
| USA             | ABC | Group ID | Group Account | Group PassWord |           |
| TW<br>Tainei    |     | 0        | ABC           | 12345678       |           |
| Australia       |     |          |               |                | Add Group |
| Belize<br>Chile |     |          |               |                |           |
| France          |     |          |               |                | Del Group |
| South Africa    |     |          |               |                |           |
| Thailand        |     |          |               |                |           |

#### Step3. Create Account.

|                      |          | ×     |
|----------------------|----------|-------|
| Group ID: 10         |          |       |
| (Enter Capital lette | er only) |       |
| Group Name           | ASIA     |       |
| Group Account        | TAIWAN   |       |
| Group PassWord       | •••••    |       |
| ок                   | Ca       | incel |

#### Step4. Check settings.

| USA                      | TAIWAN | Group ID | Group Account | Group PassWord |
|--------------------------|--------|----------|---------------|----------------|
| TW<br>Australia          |        | 9        | TAIWAN        | 12345678       |
| Belize                   |        |          |               |                |
| Chile<br>France          |        |          |               |                |
| India                    |        |          |               |                |
| South Africa<br>Thailand |        |          |               |                |
| ASIA                     |        |          |               |                |
|                          |        |          |               |                |

#### Restart AP.

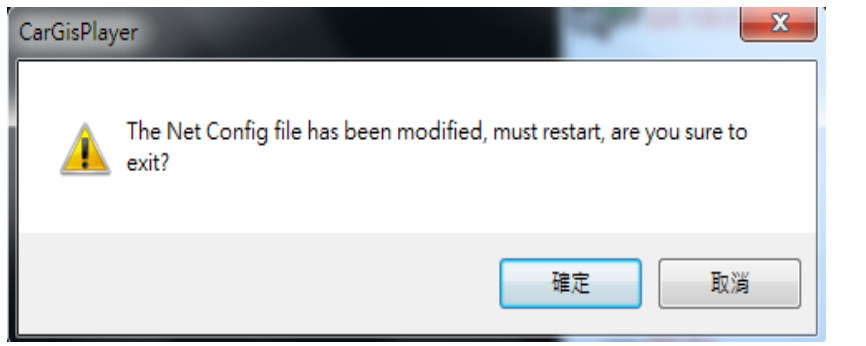

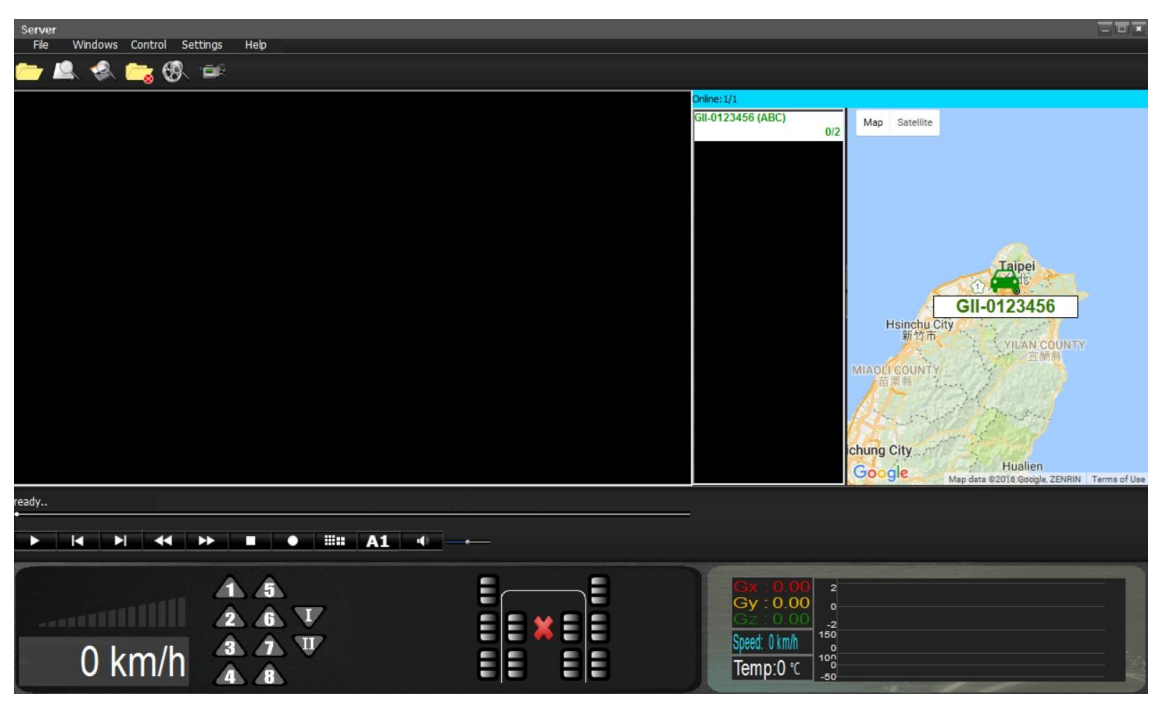

## \* Client mode setup

(1) Select "Settings"  $\rightarrow$  "Server/client".

| Client   |             |         |                     |
|----------|-------------|---------|---------------------|
| File Win | ndows Contr | ol Sett | ings Help           |
| 🦰 🔍      | 😪 👝         | 6       | Server/Client       |
|          |             |         | User Account        |
|          |             |         | Video-upload config |
|          |             |         | Push Control        |
|          |             |         | Geofence editor     |
|          |             |         | Open/Close geofence |
|          |             |         | Other               |

(2) Select "Client Mode" → input "Sever IP", "User ID" and "Password" then "Login" These information have to check above Server mode (3) Step 4

| r mode   | Oliei              |                          |                                |
|----------|--------------------|--------------------------|--------------------------------|
|          |                    | π                        |                                |
|          |                    |                          |                                |
| 59 . 120 | . 137              | . 202                    |                                |
| TAIWAN   |                    |                          |                                |
| •••••    |                    |                          |                                |
|          |                    | Connect                  |                                |
|          | 59 . 120<br>TAIWAN | 59 . 120 . 137<br>TAIWAN | 59 . 120 . 137 . 202<br>TAIWAN |

Example for Server mode (3) Step 4

| USA                  | TAIWAN | Group ID | Group Account | Group PassWord |               |
|----------------------|--------|----------|---------------|----------------|---------------|
| TW<br>Australia      |        | 9        | TAIWAN        | 12345678       |               |
| Belize               |        |          |               |                | <br>Add Group |
| -rance               |        |          |               |                | Del Creur     |
| ndia<br>South Africa |        |          |               |                | Del Group     |
| Thailand             |        |          |               |                |               |
| ASIA                 |        |          |               |                |               |
|                      | 1      | I        |               |                |               |

#### (3)Restart AP.

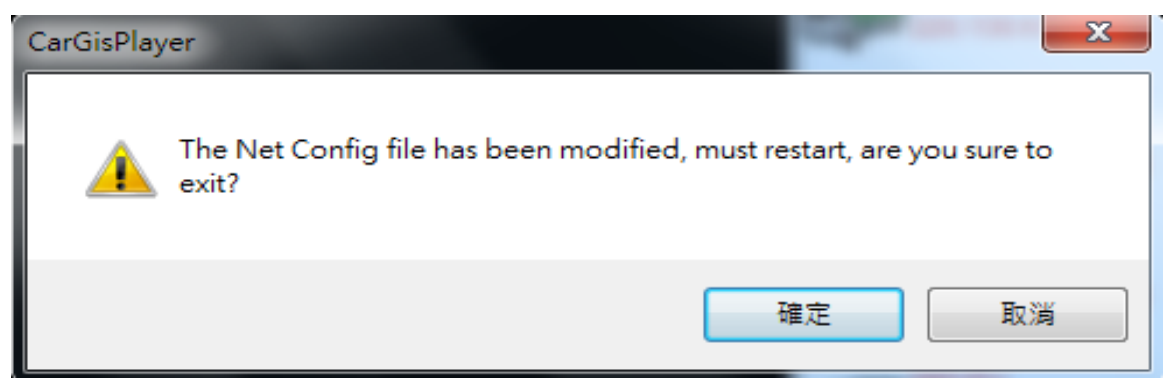

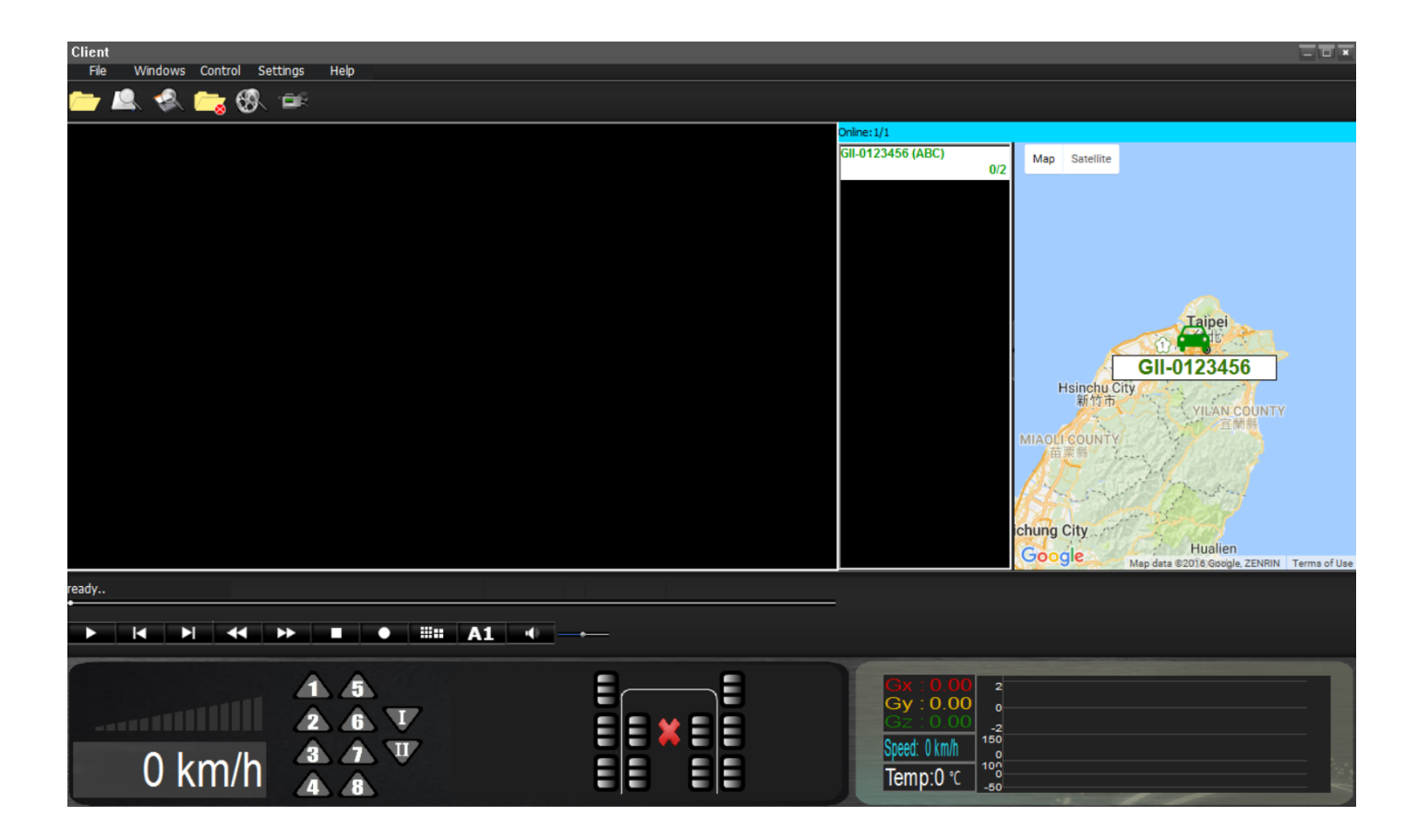